# Agilent 1100 Series Nano Pump

**User Manual** 

Agilent Technologies

Agilent 1100 Series

# Notices

© Agilent Technologies, Inc. 2002

No part of this manual may be reproduced in any form or by any means (including electronic storage and retrieval or translation into a foreign language) without prior agreement and written consent from Agilent Technologies, Inc. as governed by United States and international copyright laws.

#### **Manual Part Number**

G2226-90000

#### **Edition**

Edition 07/02

Printed in Germany

Agilent Technologies, Deutschland GmbH Hewlett-Packard Strasse 8 76337 Waldbronn

#### Warranty

The material contained in this document is provided "as is," and is subject to being changed, without notice, in future editions. Further, to the maximum extent permitted by applicable law, Agilent disclaims all warranties, either express or implied, with regard to this manual and any information contained herein, including but not limited to the implied warranties of merchantability and fitness for a particular purpose. Agilent shall not be liable for errors or for incidental or consequential damages in connection with the furnishing, use, or performance of this document or of any information contained herein. Should Agilent and the user have a separate written agreement with warranty terms covering the material in this document that conflict with these terms, the warranty terms in the separate agreement shall control.

#### **Technology Licenses**

The hardware and/or software described in this document are furnished under a license and may be used or copied only in accordance with the terms of such license.

#### **Safety Notices**

## CAUTION

A **CAUTION** notice denotes a hazard. It calls attention to an operating procedure, practice, or the like that, if not correctly performed or adhered to, could result in damage to the product or loss of important data. Do not proceed beyond a **CAUTION** notice until the indicated conditions are fully understood and met.

## WARNING

A WARNING notice denotes a hazard. It calls attention to an operating procedure, practice, or the like that, if not correctly performed or adhered to, could result in personal injury or death. Do not proceed beyond a WARNING notice until the indicated conditions are fully understood and met.

# Warning Symbols Used on the Instrument

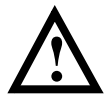

The apparatus is marked with this symbol when the user should refer to the instruction manual in order to prevent risk of harm to the operator and to protect the apparatus against damage.

# In This Manual...

This manual contains information for using your Nano Pump.

#### 1 Introduction - Around your nano pump

In this chapter you will find an introduction to the nano pump and some hardware details to identify the parts of the pump and their function.

#### 2 Getting started

In this chapter you will find road maps to help you to start an analysis with the nano pump. In addition it provides different ChemStation screens necessary to configure and start an analysis with the nano pump.

Follow the step by step priming procedure before using the nano pump in micro mode.

#### **3** Become an expert

In this chapter you will find hints to optimize your nano LC system to achieve best chromatographic results. It also offers diagnosis and build-in tests for maintenance features.

#### Annex A Safety Information

## Contents

**1** Introduction - Around your Nano Pump

Introduction to the nano pump2Nano Pump Main Overview3Pumphead Overview4Flow connections5Fittings and ferrules6Electrical connections7

#### 2 Getting started

10 Road maps to start an analysis with the nano pump Road map to configure the nano pump 10 Road map to prepare the nano pump for an analysis 10 Road map to start an analysis 11 Using the ChemStation to Configure your Pump 12 Pump configuration screen 12 Pump auxiliary screen 13 Setup pump parameter screen 15 20 Priming the pump for best results Manually Priming the Solvent Channels. 20 Purging the Pump 21

#### **3** Become an expert

Hints for Successful Use of the Capillaries26Hints for Successful Use of the Micro Vacuum Degasser28

Hints for Successful Use of the Nano Pump 29 Hints for Using the Fast Composition Change/Reconditioning 30 30 Purpose How the Function Works 30 Hints for Successful Use of the Micro Well Plate Sampler 32 Hints for Successful Use of the Column and Switching Valve Compartment 33 **Best Practices for Filters** 34 The solvent inlet filters 34 Inline filter 35 Hints for Successful use of Solvents and Mobile Phase 36 Hints for Choosing the Primary Flow 37 Hints to Optimize the Compressibility Compensation Setting 39 **Diagnosis screens** 41 Test screens 44 EMF Screen 45

### **A** Safety Information

Safety Information 48 General 48 Operation 48 Safety Symbols 49 Lithium Batteries Information 51 51 Danish Information Radio Interference 52 Test and Measurement 52 Sound Emission 53 Manufacturer's Declaration 53 Solvent Information 54 Solvents 54

Agilent Technologies on Internet 55

Index

57

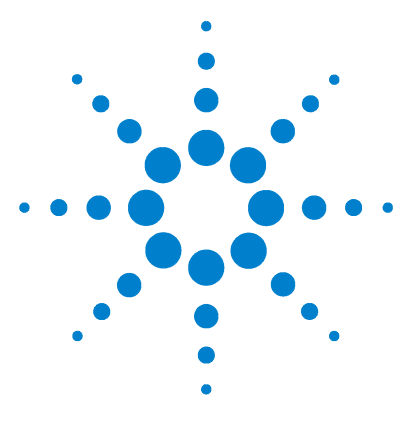

Agilent 1100 Series Nano Pump User Manual

# **Introduction - Around your Nano Pump**

Introduction to the nano pump2Nano Pump Main Overview3Pumphead Overview4Flow connections5Fittings and ferrules6Electrical connections7

In this chapter you will find an introduction to the nano pump and hardware details to identify the parts of the pump and their function.

For more information on how to install a nano pump in direct injection mode, refer to the Service Manual G2226-60100 Chapter 1, Installing the Pump.

For more information on the different stacking possibilities, for a nano pump included in an online sample enrichment LC/Ion trap MS, refer to the Orientation Guide G2228-90000.

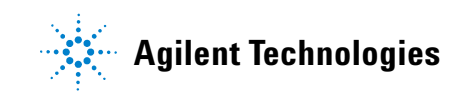

## Introduction to the nano pump

The nano pump consists of two identical pumping units in a single housing. It generates gradients by high-pressure mixing. A solvent selection valve provides flexibility in the choice of solvents.

Mobile phase composition is produced by mixing the outputs of pump A and pump B. The solvent selection valve allows the pump A output to originate from either channel A1 or channel A2. The pump B output may originate from either channel B1 or channel B2.

The primary flow produced by the two pumping units is proportioned in an electromagnetic proportional valve (EMPV). The remaining column flow is measured in a mass flow sensitive flow sensor. The measured flow is compared with the user-entered column flow setpoint. The flow sensor controls the EMPV current, causing the EMPV to correctly proportion the column flow. The primary flow in excess of the required column flow volume is directed to the waste.

Solvent degassing is not done directly in the pump. A 4-channel, low volume micro vacuum degasser, available as a separate module, provides degassed solvents to the pump channel inputs. Solvent degassing is required for best flow stability and detector stability, especially at the low flow rates required to run nano LC applications.

The flow range of the nano pump is between 0.1  $\mu$ l/min and 1  $\mu$ l/min.

# Nano Pump Main Overview

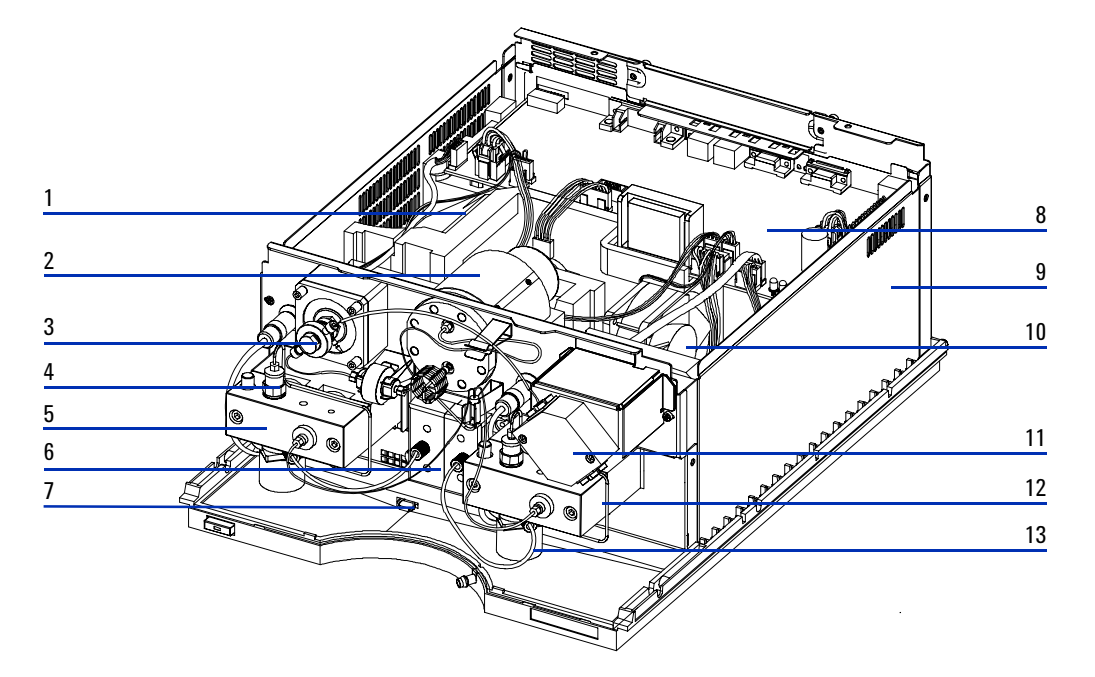

Figure 1 Nano pump main overview

| 1 | Pumpdrive A             | 8  | Main Board        |
|---|-------------------------|----|-------------------|
| 2 | Damper                  | 9  | Power Supply      |
| 3 | EMPV                    | 10 | Fan               |
| 4 | Outlet Ball Valve A     | 11 | Flow Sensor       |
| 5 | Pumphead A              | 12 | Pumphead B        |
| 6 | Solvent Selection Valve | 13 | Active Inlet Valv |
|   |                         |    |                   |

7 Leak Sensor еB

# **Pumphead Overview**

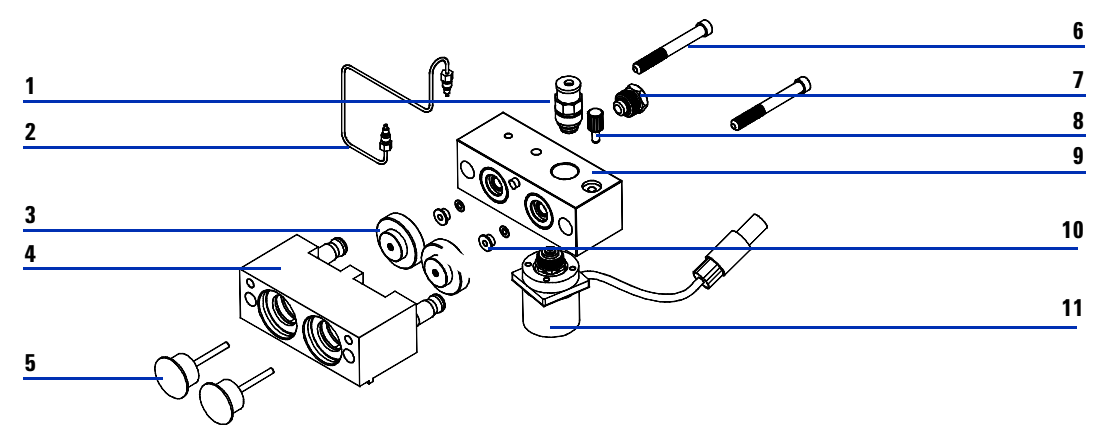

Figure 2 Pumphead overview

|    | Pumphead assembly                                                                            | G1311-60004              |
|----|----------------------------------------------------------------------------------------------|--------------------------|
| 1  | Outlet ball valve                                                                            | G1312-60012              |
| 2  | Outlet ball valve to piston 2 capillary                                                      | G1312-67300              |
| 3  | Support ring                                                                                 | 5001-3739                |
| 4  | Plunger housing (including springs)                                                          | G1311-60002              |
| 5  | Sapphire plunger                                                                             | 5063-6586                |
| 6  | Screw M5, 60 mm                                                                              | 0515-2118                |
| 7  | Adapter                                                                                      | G1312-23201              |
| 8  | Screw lock                                                                                   | 5042-1303                |
| 9  | Pump chamber housing                                                                         | G1311-25200              |
| 10 | Seal (pack of 2)<br>Seal (pack of 2), normal phase applications                              | 5063-6589<br>0905-1420   |
| 11 | Active inlet valve (complete with cartridge)<br>Replacement cartridge for active inlet valve | G1312-60010<br>5062-8562 |

## **Flow connections**

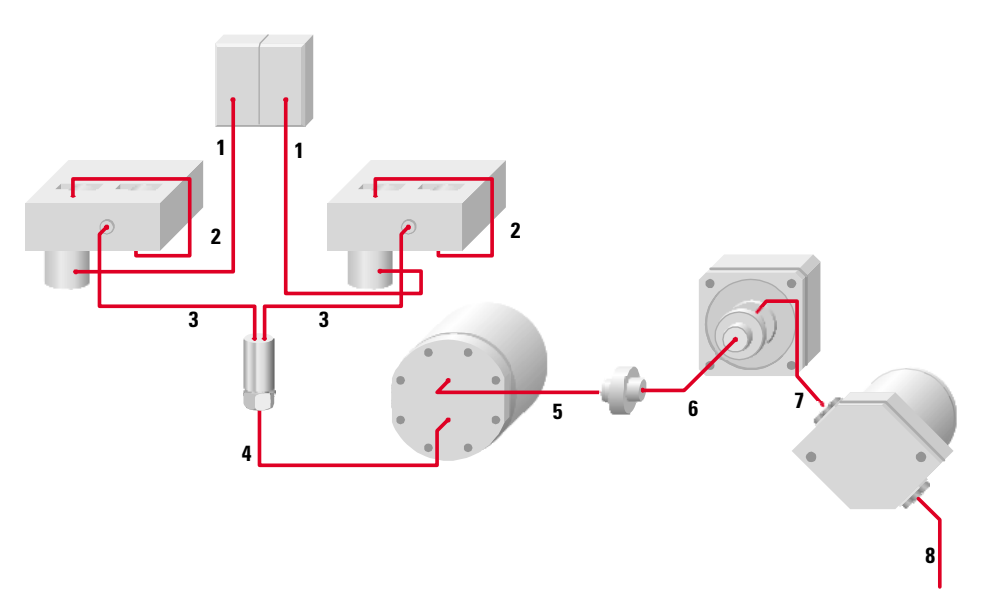

## Figure 3 Flow connections

| 1 | Connection tube                         | A/A |               | G1311-67304 |
|---|-----------------------------------------|-----|---------------|-------------|
| 2 | Outlet ball valve to piston 2 capillary | A/A |               | G1312-67300 |
| 3 | Mixing capillary                        | A/A |               | G1312-67302 |
| 4 | Restriction capillary                   | A/A |               | G1312-67304 |
| 5 | Damper to Filter capillary              | A/A | 250 µm 130 mm | 01090-87308 |
| 6 | Filter to EMPV capillary                | A/A | 170 µm 280 mm | G1375-87400 |
| 7 | EMPV to Flow Sensor capillary           | D/D | 25 µm 220 mm  | G1375-87321 |
| 8 | Flow Sensor to Sampler capillary        | D/C | 25 µm 350 mm  | G1375-87322 |
| 9 | Flow Sensor to Sampler capillary        | D/C | 25 µm 550 mm  | G1375-87323 |
|   |                                         |     |               |             |

# **Fittings and ferrules**

| A | Swagelock   | Fitting+<br>front and back ferrule | 5062-2418 (10/pk)                      |
|---|-------------|------------------------------------|----------------------------------------|
| В | Lite Touch  | Fitting<br>Ferrule and lock ring   | 5063-6593 (10/pk)<br>5065-4423 (10/pk) |
| C | Rheodyne    | PEEK fitting                       | 5065-4410 (6 fit/2 plug)               |
| D | Fingertight | Double winged nut                  | 5065-4422 (10/pk)                      |

## **Electrical connections**

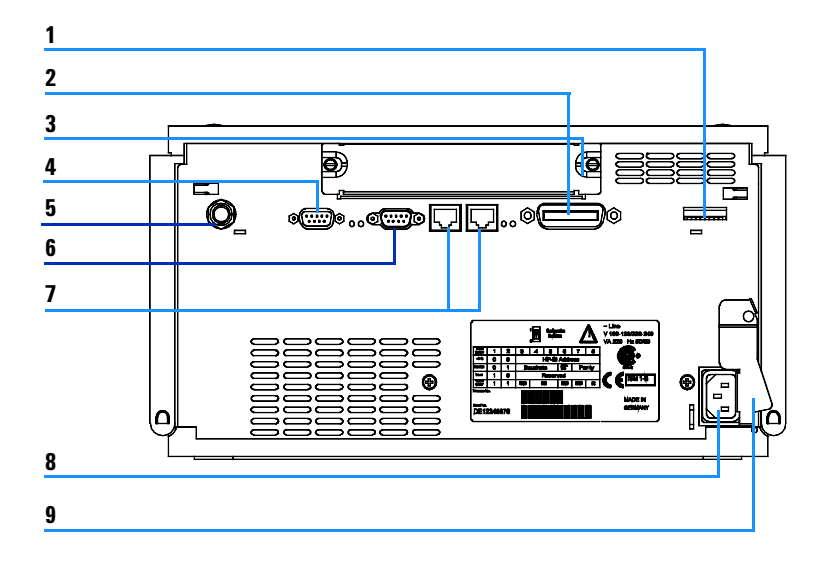

#### Figure 4 Electrical connections

| I Connyuration Switc | 1 | Configuration | switc |
|----------------------|---|---------------|-------|
|----------------------|---|---------------|-------|

- 2 GPIB
- **3** Slot interface board
- 4 RS232
- 5 Analog output
- 6 Remote
- 7 CAN-bus
- 8 Power plug
- 9 Security lever

1 Introduction - Around your Nano Pump

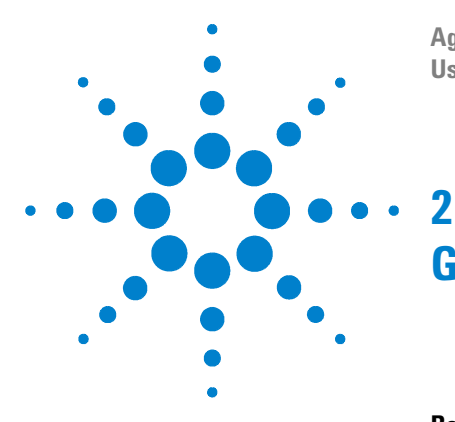

Agilent 1100 Series Nano Pump User Manual

# **Getting started**

Road maps to start an analysis with the nano pump10Road map to configure the nano pump10Road map to prepare the nano pump for an analysis10Road map to start an analysis11

#### Using the ChemStation to Configure your Pump 12

Pump configuration screen12Pump auxiliary screen13Setup pump parameter screen15

Priming the pump for best results20Manually Priming the Solvent Channels.20Purging the Pump21

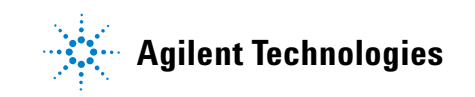

## Road maps to start an analysis with the nano pump

## Road map to configure the nano pump

The road map below guides you through all parameters you may need to configure your nano pump.

| Setup the<br><b>Primary Flow</b><br>page 13 | - | Setup the<br>Column Flow<br>Ready Condition<br>page 13 | Setup the<br>Minimum<br>Stroke<br>page 14 | Setup the<br>Solvent<br>Compressibility<br>page 14 |
|---------------------------------------------|---|--------------------------------------------------------|-------------------------------------------|----------------------------------------------------|
| Setup the<br><b>Mixer Volume</b><br>page 12 |   | To configure t                                         | he nano pump                              | Setup the<br>Solvent<br>Calibration<br>page 18     |
| Start Here!                                 |   |                                                        |                                           |                                                    |

## Road map to prepare the nano pump for an analysis

The road map below gives you an overview of the necessary steps to prepare the nano pump before starting an analysis.

**NOTE** When the pump is used for the first time or has been turned off for a certain time, it is recommended to purge each channel at 2500  $\mu$ l/min for 1 minute at least.

Before running the pump in micro mode, run it in normal mode until the system pressure is stable.

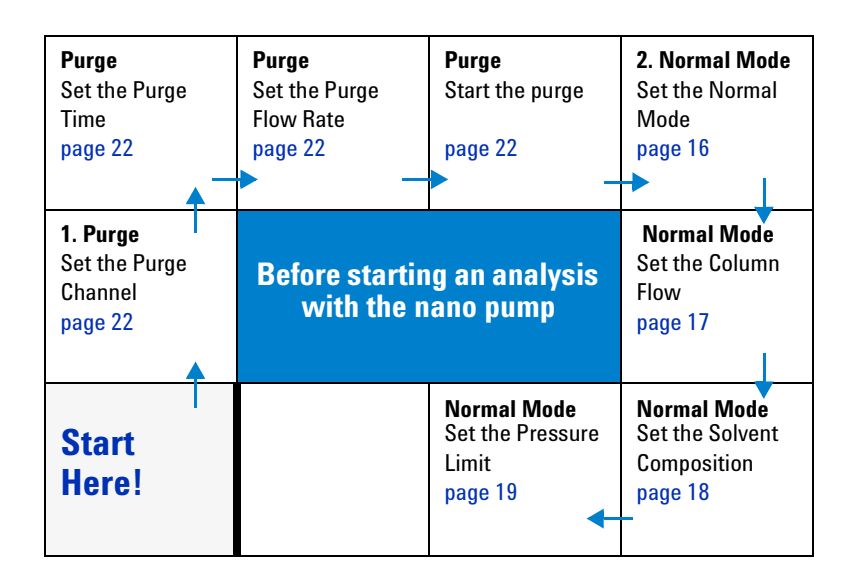

## Road map to start an analysis

The road map below provides an overview of all different parameters you may need to configure when you run an analysis in micro mode.

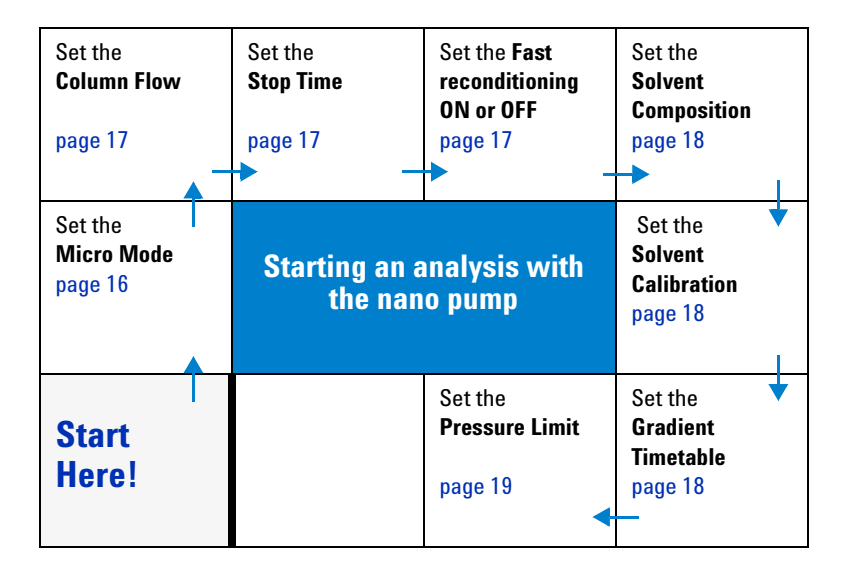

## 2 Getting started

# Using the ChemStation to Configure your Pump

## **Pump configuration screen**

To get to this screen, select:

Instrument → More Pump → Pump Configuration

|        | Pump Configuration : Instrument 1 (DE11100490)                                                                                   |
|--------|----------------------------------------------------------------------------------------------------|
|        | external Contacts Filter Volume Mixer Volume                                                                                     |
| Step 1 | not installed Standard 🔺 μl None 🔺 μl                                                                                            |
| Sten 2 | Fast Composition Change / Reconditioning           East System Flush:         1.00           Column Reconditioning:         3.00 |
|        | □ <u>E</u> nable Fast composition change                                                                                         |
|        | <u>OK</u> Cancel <u>H</u> elp                                                                                                    |
|        | Figure 5 Pump configuration screen                                                                                               |

#### Pump configuration

| 1 | Filter volume    | The filter volume <code>tells</code> the system the delay volume of the filter. Predefined Small - 20 $\mu$ l |                                                                      |  |  |  |
|---|------------------|----------------------------------------------------------------------------------------------------|----------------------------------------------------------------------|--|--|--|
|   |                  | volumes or custom volumes can be set by the user                                                              | Standard - 100 µl                                                    |  |  |  |
|   |                  |                                                                                                    | <any number=""> - 0 to 500 <math display="inline">\mu l</math></any> |  |  |  |
| 2 | Fast composition | Setting Fast composition change/reconditioning to On means that the                                           | Fast System Flush:                                                   |  |  |  |
|   | change/          | system is reconditioned under the 'fast' parameter to return to the initial                                   | 0.0 to 99999.9 min. in steps                                         |  |  |  |
|   | reconditioning   | composition at the end of the analysis and before the post run. The                                           | of 0.1 min.                                                          |  |  |  |
|   |                  | parameters are Duration and Maximum Pressure.                                                                 |                                                                      |  |  |  |
|   |                  | Reconditioning is performed by purging the system (pump and inj.) During                                      | Column Reconditioning:                                               |  |  |  |
|   |                  | this process the needle moves into a waste position. See "Hints for Using                                     | 0.0 to 99999.9 min. in steps                                         |  |  |  |
|   |                  | the Fast Composition Change/Reconditioning" on page 30                                                        | of 0.1 min.                                                          |  |  |  |
| 3 | Mixer volume     | In the standard configuration, no mixer is installed in the nano pump                                         |                                                                      |  |  |  |

## Pump auxiliary screen

To get to this screen, select:

Instrument  $\rightarrow$  More Pump  $\rightarrow$  Pump auxiliary

|   | Pump Auxiliary : Instrument 1 (DE11100490) |                                      |   |  |  |
|---|--------------------------------------------|--------------------------------------|---|--|--|
|   | Primary Flow                               | Minimum <u>S</u> troke               |   |  |  |
| 1 | Low Solvent Fast<br>Consumption Gradients  | Channel A: Auto 🔺 µl                 | 3 |  |  |
|   | <- <u>500' 800 µl/min</u> →                | Channel B: Auto ▲ µl                 |   |  |  |
|   | Column <u>Flow</u> Ready Condition         | <u>Compressibility</u>               |   |  |  |
| 2 | O <u>A</u> lways ready                     | Channel A: 50 *10 <sup>-6</sup> bar  | 4 |  |  |
|   | ● <u>W</u> ithin +/- 5 %                   | Channel B: 115 ×10 <sup>-6</sup> bar |   |  |  |
|   | <u>0</u> K Ca                              | ncel <u>H</u> elp                    |   |  |  |
|   | Figure 6 Pump auxiliary screen             |                                      | - |  |  |

### Pump auxiliary

| 1 | Primary Flow                          | The primary flow is the flow before the EMPV.                                                                                                    | <b>Low solvent consumption</b><br>200 to 500 μl/min. |  |
|---|---------------------------------------|----------------------------------------------------------------------------------------------------|------------------------------------------------------|--|
|   |                                       | Depending on the requirements of the analysis it can be set<br>to:<br>• Low solvent consumption mode<br>• Standard mode                                                                                                    | <b>Default value</b><br>500 to 800 µl∕min.           |  |
|   |                                       | • Fast gradients mode<br>For more information see "Hints for Choosing the Primary<br>Flow" on page 37.                                                                                                    | <b>Fast gradients</b><br>800 to 1300 μl/min.         |  |
| 2 | <b>Column Flow Ready</b><br>condition | If the column flow cannot reach the desired setpoint, the start of the analysis can be interrupted. You may specify the condition as "%" which determines the percentage range where the pump is allowed to start the analysis, or "Always ready", which starts the analysis independent of the column flow. |                                                      |  |

## 2 Getting started

## Pump auxiliary (continued)

| 3 | Minimum Stroke  | The minimum stroke defines the volume of mobile phase<br>displaced by one stroke of piston 1. The stroke volume of the<br>pump influences the mixing performance and gradient<br>linearity.<br>The stroke of each channel is based on the flow rate per<br>channel, not on the total flow.<br>If you select a minimum stroke that is smaller than the one<br>that would be used by the pump operating in <b>AUTO</b> mode,<br>the pump will use the higher stroke volume. | <ul> <li>AUTO (default):<br/>The pump selects a stro<br/>volume based on the set<br/>rate.</li> <li>Between 20 and 100 μl:</li> <li>20 μl for best gradier</li> <li>100 μl for a longer set<br/>lifetime.</li> </ul> | ike<br>t flow<br>:<br>nt.<br>∋al |
|---|-----------------|----------------------------------------------------------------------------------------------------|----------------------------------------------------------------------------------------------------|----------------------------------|
| 4 | Compressibility | <b>The compressibility</b> of the mobile phase has an effect on the performance of the pump. For best flow accuracy and mixing performance you can set the parameter according to the mobile phase being used.                                                                                                    | Acetone<br>Acetonitrile<br>Benzene<br>Carbon tetrachloride<br>Chloroform                                                                                                    | 126<br>115<br>95<br>110<br>100   |
|   |                 | The default value is 50 × 10 <sup>-6</sup> for channel A and 115 × 10 <sup>-6</sup> for channel B. Always set the compressibility value for both channels.                                                                                                    | Cyclohexane<br>Ethanol<br>Ethyl acetate<br>Heptane                                                                                                    | 118<br>114<br>104<br>120         |
|   |                 | Limits: 0 through 150.                                                                                                    | Hexane<br>Isobutanol                                                                                                    | 150<br>100                       |
|   |                 | Solvent Compressibility (10 <sup>-0</sup> per bar).                                                                                                    | Isopropanol (2-Propano<br>Methanol                                                                                                    | l) 100<br>120                    |
|   |                 | The compressibility parameter is stored in your method.<br>For more information see "Hints to Optimize the<br>Compressibility Compensation Setting" on page 39                                                                                                    | 1-Propanol<br>Toluene<br>Water                                                                                                    | 100<br>87<br>46                  |

## Setup pump parameter screen

## To get to this screen, select:

## Instrument → Setup pump

|   | Setup Pump : Instrument 1 (DE11100490)                                                 |   |
|---|----------------------------------------------------------------------------------------|---|
|   | Mode Pressure Limits                                                                   |   |
| 1 | <u>Micro Flow</u> Column <u>Flow</u> : <u>     μl/min</u> Ma <u>x</u> : <u>400</u> bar |   |
|   | O <u>N</u> ormal Flow <u>S</u> top Time: 75.00 ≠ min Mi <u>n</u> : 0 bar               | 5 |
| 2 | Fast <u>R</u> econditioning Off                                                        |   |
|   | Post Time: 15.00 ≟ min                                                                 |   |
|   | Solvents                                                                               |   |
| 3 | A: 95.0 % 0.1% FA in wate<br>C                                                         |   |
|   | B: 5.0 % + 0                                                                           |   |
|   | _ <u>T</u> imetable                                                                    |   |
| 4 | Time         %B         Flow         Max. Press.           1         10.00         5.0 |   |
|   | Copy<br>Paste<br>Display:<br>Timetable                                                 |   |
|   | <u>D</u> K Cancel <u>H</u> elp                                                         |   |

Figure 7Setup pump parameter screen

## 2 Getting started

#### Setup pump

| 1 | Mode                            | <ul><li>The nano pump can be set in 2 modes:</li><li>The micro flow mode</li><li>The normal flow mode</li></ul>                                                                                                    |                                                      |
|---|---------------------------------|----------------------------------------------------------------------------------------------------|------------------------------------------------------|
|   | • Micro Mode                    | In micro flow mode, the primary flow produced by the two<br>pumping units is proportioned in the EMPV. The remaining<br>column flow is measured in the flow sensor. The measured<br>flow is compared with the user-entered column flow<br>setpoint. The flow sensor controls the EMPV current,<br>causing the EMPV to correctly proportion the column flow.<br>The primary flow in excess of the required column flow<br>volume is directed to the waste. | <b>Micro flow mode</b><br>From 0.1 to 1 μl/min.      |
|   | <ul> <li>Normal Mode</li> </ul> | <b>In normal mode</b> , the EMPV is completely closed to the waste and the flow sensor measures not the flow. The complete primary flow produced by the two pumping units goes to the column and is not proportioned in the EMPV.                                                                                                    | <b>Normal flow mode</b><br>From 0.00 to 2500 µl/min. |

## Setup pump (continued)

| 2 | Control               |                                                                                                    |                                                                                |
|---|-----------------------|----------------------------------------------------------------------------------------------------|--------------------------------------------------------------------------------|
|   | Column Flow           | <b>The column flow</b> sets the volume of solvent / time which reaches the column.                                                                                                    | Recommended column flow:<br><b>Micro flow mode</b><br>From 0.1 to 1 µl/min.    |
|   |                       |                                                                                                    | <b>Normal flow mode</b><br>From 0.00 to 2500 µl/min.                           |
|   | • Stoptime            | <b>The stoptime</b> sets a time limit for the analysis. After the stoptime, all gradients are stopped and the pump parameters return to their initial values. The pump can be used as a stoptime master for the complete analytical system.                                                                                                    | Stop time limits:<br>0.0 to 99999 min.<br><b>No Limit</b> (infinite run time). |
|   | • Fast reconditioning | Setting Fast Reconditioning to On means that the system is<br>reconditioned under the 'fast' parameter to return to the<br>initial composition at the end of the analysis. This is<br>performed prior to the post run time. The necessary<br>parameters for the reconditioning are configured using the<br>Pump Configuration dialog box. The parameters are<br>Duration and Maximum Pressure.<br>Reconditioning is performed by purging the system<br>(including the injector) in cooperation with the micro<br>wellplate sampler, which is able to move its needle into a<br>waste position during this process. Fast Reconditioning is<br>supported only in conjunction with the micro wellplate<br>autosampler. For more information see "Hints for Using the<br>Fast Composition Change/Reconditioning" on page 30 |                                                                                |
|   | • Post Time           | <b>The post time</b> sets a not ready state for the pump, to delay<br>the start of the next analysis. You can use <b>Post time</b> to allow<br>your column to equilibrate after changes in solvent<br>composition (for example after gradient elution).                                                                                                    | Post time limits:<br>0.0 to 99999 min.<br><b>OFF</b> (0.0 min.).               |

## 2 Getting started

## Setup pump (continued)

| 3 | Solvents            |                                                                                                    |                                                                                                    |  |  |  |  |
|---|---------------------|----------------------------------------------------------------------------------------------------|----------------------------------------------------------------------------------------------------|--|--|--|--|
|   | Solvent composition | Solvent compositionFor each channel, you may select which of the two solvents<br>to deliver. You can set the percentage of Solvent B to any<br>value from 0 through 100%. Solvent A always delivers the<br>remaining volume, calculated as 100% - %B. The Solvent B<br>scrollbar allows you to turn Solvent B ON or OFF. The text<br>boxes allow you to type a brief description for each of the<br>solvents.<br>If you turn a solvent channel OFF, it will not be used in the<br>timetable. |                                                                                                    |  |  |  |  |
|   | Solvent calibration | If <b>Micro Flow</b> mode is selected, you may select a calibration<br>curve out of a set of predefined calibration tables that correct<br>the calibration for the composition of most standard solvent<br>combinations.                                                                                                    |                                                                                                    |  |  |  |  |
| 4 | Timetable           | You can use the <b>Timetable</b> to program changes in the Pump<br>parameters during the analysis by entering a time in the Time<br>field and appropriate values in the following fields of the<br>timetable. The values in the Pump timetable change linearly<br>with respect to time from the initial value to the value at the<br>time defined in the timetable                                                                                                    | Parameters which can be<br>changed:<br><b>Time</b><br>Time at which the change<br>occurs.                                                                       |  |  |  |  |
|   |                     | Select the Insert button to insert a line above the<br>currently-selected line.<br>Select the Append button to add a line to the end of the<br>table.<br>Select the Cut button to delete the currently-selected line<br>and place it on the clipboard.<br>Select the Copy button to copy the currently selected line to<br>the clipboard.<br>Select the Paste button to paste the line on the clipboard at<br>the current position.                                                          | %B<br>Solvent composition (0 to<br>100%). The residual<br>percentage is solvent A.<br>Flow<br>Solvent flow rate.<br>Max. Pressure<br>System max pressure limit. |  |  |  |  |
|   |                     | Select the <b>Display combination box</b> and select <b>Flow/Press</b><br>or <b>Solvents</b> to display graphical representations of the flow<br>rate/pressure limit or solvent compositions, or <b>Timetable</b> to<br>display the table for editing. In the graphics mode, select<br><b>Legend</b> to display the graph titles.                                                                                                    |                                                                                                    |  |  |  |  |

## Setup pump (continued)

| 5 | Pressure limits | Sets the maximum and minimum <b>pressure limits</b> for the pump.                                                                                                    |                                                                                                    |
|---|-----------------|----------------------------------------------------------------------------------------------------|----------------------------------------------------------------------------------------------------|
|   |                 | <b>Max</b> is the maximum pressure limit at which the pump will switch itself off, protecting the analytical system against over-pressure.                                                      | The maximum pressure limit for the nano pump is 400 bar.                                                        |
|   |                 | <b>Min</b> is the minimum limit at which the pump will switch itself off, for example, if any solvent reservoir is empty, this prevents system damage through pumping air.                      | The minimum pressure limit<br>for the nano pump can be<br>any value from 0 through<br>(P-1) bar, where P is the |
|   |                 | NOTE: The minimum pressure limit becomes active only<br>when the actual pressure rises above the limit.<br>For the system to create an error, the limits must be<br>exceeded for a few seconds. | maximum pressure setting.                                                                                       |

#### 2 Getting started

## Priming the pump for best results

When you are using the pump for the first time after installation, best results are obtained by performing the following steps:

- **1** Manually priming the solvent channels.
- **2** Purging the pump.

#### WARNING

When opening capillary or tube fittings, solvents may leak. Please observe appropriate safety precautions (such as eye protection, safety gloves, protective clothing) as described in the material handling information and safety data sheet supplied by the solvent vendor, especially when hazardous solvents are used.

## Manually Priming the Solvent Channels.

**NOTE** This procedure should be done before the modules are turned on.

- **1** The degasser accessory kit contains a 20ml plastic syringe and a solvent tube adapter for this syringe. Push the adapter onto the syringe.
- **2** Pour the intended analytical solvents into the solvent bottles, and install the bottles on the desired solvent channels. Install Isopropanol on channels which will not be used right away.
- **3** Put a paper towel over the leak sensor in the pump leak tray.
- **4** Disconnect the channel A solvent tube from the A1 port of the pump solvent selection valve.

# **WARNING** Liquid may drip from the disconnected solvent tube. Make sure to follow appropriate safety precautions.

- **5** Connect the end of the solvent tube to the syringe adapter. Slowly draw a syringe volume (20 ml) from the solvent tube.
- **6** Disconnect the solvent tube from the syringe adapter, and reconnect the tube to the A1 port of the solvent selection valve. Eject the syringe contents into an appropriate waste container.
- 7 Repeat steps 4 to 6 for the three remaining solvent channels.
- 8 When all 4 solvent channels are manually primed, remove the paper towel from the pump leak tray. Make sure that the pump leak sensor is dry before turning on the pump.

## **Purging the Pump**

- 1 Make sure that the 1/8 inch plastic waste tube is tightly connected to the barbed waste fitting of the pump EMPV, and routed to an appropriate waste container.
- **2** Turn on the LC System. All system parameters should be set to default. The degasser should also be turned on at this time.
- **3** Initialize the system. Then, access the pump controls and make sure the pump mode is set to Normal.
- 4 Access the pump Purge control. Set up a purge table which will purge all channels for 5 minutes each, at a flow of 2500  $\mu$ l/min. Then, start the purge.
- NOTE When the pump has been turned off for a certain time (for example, overnight), oxygen will re-diffuse into the channels between the degasser and the pump. It is suggested to purge each channel at 2500 µl/min for 1 minute at the beginning of each day.

| Pump P   | Pump Purge System : Instrument 1 |                            |     |              |           | ×            |   |  |
|----------|----------------------------------|----------------------------|-----|--------------|-----------|--------------|---|--|
| r        | Sel                              | Purge                      | Tim | e[min]       | Prim. Flo | ow [ul/min]  |   |  |
|          | <u>v</u>                         | Channel B 1                | Į   | 5.00<br>5.00 | 25        | 00.00        |   |  |
|          |                                  | Channel A 2<br>Channel B 2 | · · | 1.00<br>1.00 | 25        | 00.00        |   |  |
| ĺ        | ₹                                | Pump with Set Composition  | -   | 1.00         | 25        | 00.00        |   |  |
|          |                                  |                            |     |              |           |              |   |  |
|          |                                  |                            |     |              |           |              |   |  |
|          |                                  |                            |     |              |           |              |   |  |
| <u> </u> |                                  |                            |     |              |           |              | _ |  |
| Star     | rt Pu                            | Cano                       | el  |              |           | <u>H</u> elp |   |  |

Figure 8 Purge pump screen

The **Pump Purge** mode is used to wash out any kind of contamination, including air bubbles from any or all channels. In this mode, the EMPV is completely open to the waste. The degasser, the pump heads, and the damper are in the flush flowpath.

#### Purge pump

| 1 | Channel     | Select the channels to be purged by selecting the appropriate check box.                                                                                                    |                                       |
|---|-------------|----------------------------------------------------------------------------------------------------|---------------------------------------|
|   |             | The channels are purged in sequence.<br>After each channel has been separately purged, you ca<br>select to purge the complete pump system for a specif<br>time with the solvent composition set by the current mo | in also<br>ïied<br>ethod.             |
| 2 | Start Purge | Starts the defined purge sequence.                                                                                                    |                                       |
| 3 | Flow Rate   | Defines the flow rate for the purge in $\mu l/min.$                                                                                                    | Flow rate:<br>from 0.0 to 2500 µl/min |
| 4 | Purge Time  | Defines the purge time in minutes                                                                                                    |                                       |

| Activity                                                           | Solvent             | Comments                                                     |
|--------------------------------------------------------------------|---------------------|--------------------------------------------------------------|
| After an installation                                              | lsopropanol         | Best solvent to flush air out of the system                  |
| After an installation (second choice)                              | Ethanol or Methanol | Alternative to Isopropanol if no<br>Isopropanol is available |
| When switching between reverse phase and normal phase (both times) | Isopropanol         | Best solvent to flush air out of the system                  |
| To clean the system when using buffers                             | Bidistilled water   | Best solvent to re-dissolve salts                            |
| After a solvent change                                             | Bidistilled water   | Best solvent to re-dissolve salts                            |
| To clean the capillaries                                           | Acetone             | Best solvent to remove impurities from the capillaries       |

 Table 1
 Choice of Priming Solvents for Different Purposes

## 2 Getting started

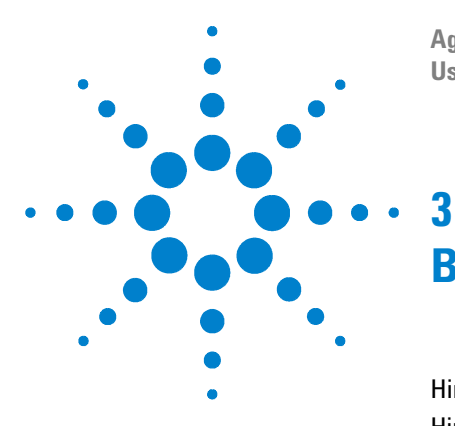

Agilent 1100 Series Nano Pump User Manual

# **Become an expert**

Hints for Successful Use of the Capillaries 26 Hints for Successful Use of the Micro Vacuum Degasser 28 Hints for Successful Use of the Nano Pump 29 Hints for Successful Use of the Micro Well Plate Sampler 32 Hints for Using the Fast Composition Change/Reconditioning 30 Hints to Optimize the Compressibility Compensation Setting 39 Best Practices for Filters 34 Hints to Optimize the Compressibility Compensation Setting 39 Diagnosis screens 41 Test screens 44

This chapter helps you to optimize your nano LC system to achieve best chromatographic results and describes the diagnosis and build-in tests for maintenance features.

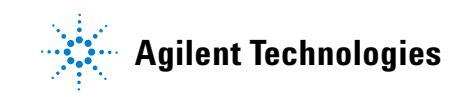

## Hints for Successful Use of the Capillaries

- When connecting the capillary to a fitting or the column push the capillary into the fitting firmly and smoothly to avoid gaps. Incorrect setting will result in sample dispersion which can cause peak dispersion and reduce the chromatographic fidelity.
- When configuring and installing FS tubing, be careful to avoid shutting doors or inserting cover panels onto the interconnecting FS tubing. Should a door or panel cause a kink or sharp bend in the tubing, set the pump to zero, remove the tubing at once and replace to avoid distributing silica particles through-out the flow circuit.
- When installing for the first time, or tubing replacement, clean both fitting and fused silica tube with isopropanol or acetone in small amount to remove particles before connecting to fittings.
- Tighten fittings until snug, but not overtight so as to cause the fused silica capillaries to be crushed. When bending the fused silica tubing, do not bend or coil into a diameter smaller than 40 mm, to avoid breaking the tubing.

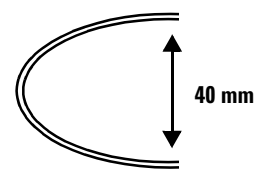

- Should fused silica tubing/fitting be suspected of leaking, set column flow to zero, loosen the fitting, reinsert the fused silica tube and retighten the fitting. Tighten the fitting without re-seating the fused silica tube may allow a gap to remain between the fused silica and the fitting, resulting in peak dispersion and poor chromatographic fidelity. Avoid over-tighten of fittings to avoid crushing the fused silica tubing.
- Inspect fused silica capillaries under a microscope. If at the surface it looks milky, the capillary must be replaced. Crushed fused silica tubing will distribute small particles throughout the down stream flow path and require complete flushing of all fittings and valves from the point of the damaged tube.

- Blocked capillaries will result from the small particles moving downstream. Partly blocked capillaries can be unblocked by removing and reversing the tube, and pumping on the new inlet. Most blocking will take place at the high pressure side of the fused silica tubing and not within the tubing. Reversing the tubing and pumping liquid through the tube before reconnecting into the flow circuit, will remove the particles and clear the tube.
- Avoid the use of alkaline solutions (pH > 8.5) which can attack the fused silica from the capillaries.
- Partially blocked capillaries may generate flow oscillations when the sampler is in mainpass mode and the sample is injected directly onto the analytical column. These oscillations are not observed when the trapping mode configuration is used.

## Hints for Successful Use of the Micro Vacuum Degasser

If you are using the vacuum degasser for the first time, if the vacuum degasser was switched off for any length of time (for example, overnight), or if the vacuum degasser lines are empty, you should prime the vacuum degasser before running an analysis.

The vacuum degasser can be primed by pumping solvent with the nano pump at high flow rate (2.5 ml/min). Priming the degasser is recommended, when:

- vacuum degasser is used for the first time, or vacuum chambers are empty.
- changing to solvent that are immiscible with the solvent currently in the vacuum chambers.
- nano pump was turned **OFF** for a length of time (for example during night) and volatile solvent mixtures are used.

For more information see the Reference Manual for the Agilent 1100 series micro vacuum degasser.

## Hints for Successful Use of the Nano Pump

- Flush the pump extensively in the **purge mode**. It is recommended to do this for 4 min each, first with 100% A and then 100% B. Small residual bubbles are removed by pumping in micro mode with the column installed.
- Place the aqueous solvent on channel A and the organic solvent on channel B. The default compressibility and solvent flow sensor calibration settings are set accordingly. Always use the correct calibration values.
- Place solvent cabinet with the solvent bottles always on top (or at a higher level) of the nano pump.
- The system pressure must be higher than 20 Bar at the pump outlet to achieve stable flow rates.
- In **micro mode** abnormally high column flow variations are an indication of small particles within the system, partially blocked filters or capillaries.
- Prevent blocking of solvent inlet filters (never use the pump without solvent inlet filter). Growth of algae must be avoided, either by using acidic (pH=3) media and/or changing solvent every day.

## Hints for Using the Fast Composition Change/Reconditioning

**NOTE** Fast composition/reconditioning function can not be used for nanospray with MS. If the flow stops and the needle is not removed from the near-by heated electrode, the needle will plug. Fast composition can not be used between runs because it eliminates the liquid flow to the nanospray tip, which will get plugged or damaged by the counter electrode plate.

#### **Purpose**

The nano pump and the micro well plate sampler are recommended for nano LC applications. Nano LC methods have very low column flow rates, typically around 300 nl/min. At such low flow rates, re-equilibrating the column with a new composition in direct injection mode takes a long time. Therefore it is useful in method development when the autosampler is in mainpass and a new composition is set, to use the fast composition mode and flush the micro well plate sampler loop at high flow rates. The new composition will reach the column much faster.

The **Fast Composition Change/Reconditioning** function is available only in a system that includes both a nano pump and a micro well plate sampler. This function can be set up to occur automatically between runs, and/or to occur automatically after any manual composition change. **Primary Flow** is a parameter which exists only when the nano pump is used in the **Micro mode**. **Primary flow** is defined as the flow volume and composition available at the inlet to the EMPV. Using this available primary flow, the EMPV and flow sensor work together to deliver and control the requested column flow. All primary flow in excess of the column flow is delivered to waste via the 1/8 inch plastic waste tube connected to the EMPV barbed waste fitting.

**NOTE** The **Fast Composition Change/Reconditioning** function is available only when the nano pump is operated in the **micro mode**.

#### **How the Function Works**

Regardless of when it occurs, the **Fast Composition Change/ Reconditioning** function is always a 2-step process:

- 1 The micro well plate sampler needle is placed over the waste position of the flushport. The pump delivers a high flow rate at the new composition (fast composition change) / at the initial composition (reconditioning) defined in the current method. This flow is maintained for the Fast System Flush time defined in the user interface. During this time, the system is being re-equilibrated, up to the sampler needle outlet.
- **NOTE** The high flow rate used for **Fast System Flush** is not user-defined. For the **Fast System Flush**, the pump operates in **pressure control mode** at a predefined pressure.

The flow rate used for **Fast System Flush** is the highest flow which can be delivered at the predefined pressure.

2 When the **Fast System Flush** time has elapsed, the micro well plate sampler needle is returned to the needle-seat. The pump returns to the normal operating mode, reconditioning the column at the flow and initial composition defined in the current method. The column is reconditioned for the **Column Reconditioning** time defined in the user interface.

In a sequence, the next injection will begin when **Fast Composition Change/Reconditioning** is completed.

## Hints for Successful Use of the Micro Well Plate Sampler

- For direct injection without trapping columns the **valve to bypass** function must be used after the sample is transferred to the column. This function results in smaller delay times and sharper gradient curves. The starting time of the gradient should be coincident with the valve to bypass switch time for correct sample transfer.
- For **Direct Injection Mode** using one column and one pump, set the Micro Well Plate Sampler to use a programmed injection mode and a needle wash. Using both features, the injected sample reaches the analytical column in the shortest time and minimizes sample carry-over from the needle.
- Pressure drop with injector valve in bypass (e.g. during drawing sample) should be comparable to **mainpass mode**, otherwise the seat or the capillary might be blocked.

# Hints for Successful Use of the Column and Switching Valve Compartment

- When using the **Direct Injection Mode**, i.e. one column and one pump, the column compartment which also contains the six port micro switching valve, is un-used. The nano LC column (analytical column) is housed within the Nanospray ion source chamber via the Nanospray needle holder.
- When two dimensional (**2-D Mode**) chromatographic separations are required, the column compartment is used to house either or both the trapping column and the ion exchange columns. The column compartment also houses the 6-port micro switching valve necessary to switch and control the direction of flow of the mobile phases during multi-dimensional separations using two pumps and either two or three columns.

## **Best Practices for Filters**

Contaminated solvents or algae growth in the solvent bottle will reduce the lifetime of the solvent filter and will influence the performance of the nano pump. This is especially true for aqueous solvents, especially phosphate buffers (pH 4 to 7). The following suggestions will prolong lifetime of the solvent filter and will maintain the performance of the nano pump.

- Use sterile, if possible amber, solvent bottles to slow down algae growth.
- Filter solvents through filters or membranes that remove algae.
- Exchange solvents every two days or refilter.
- If the application permits add 0.1 to 1 milli-Molar sodium acid to the solvent.
- Place a layer of argon on top of your solvent.
- Avoid exposure of the solvent bottles to direct sunlight.

## The solvent inlet filters

#### WARNING

When opening capillary or tube fittings solvents may leak out. Please observe appropriate safety procedures (for example, goggles, safety gloves and protective clothing) as described in the material handling and safety data sheet supplied by the solvent vendor, especially when toxic or hazardous solvents are used.

The solvent filters are located on the low-pressure side of the nano pump. A blocked filter therefore does not affect the pressure readings of the nano pump. The pressure readings cannot be used to check whether the filter is blocked or not. If the solvent cabinet is placed on top of the nano pump, the filter condition can be checked in the following way:

Remove the solvent inlet tube from the inlet port of the solvent selection valve or the adapter at the active inlet valve. If the filter is in good condition the solvent will freely drip out of the solvent tube (due to hydrostatic pressure). If the solvent filter is partly blocked only very little solvent will drip out of the solvent tube.

#### **Cleaning the Solvent Filters**

- Remove the blocked solvent filter from the bottle-head assembly and place it in a beaker with concentrated nitric acid (65%) for one hour.
- Thoroughly flush the filter with bidistilled water (remove all nitric acid, some columns can be damaged by nitric acid).
- Replace the filter.

## CAUTION

Never use the system without solvent filters. This could cause damage to the pump valves

## **Inline filter**

The nano pump is equipped with a filter in front of the EMPV.

The standard filter has a volume of typically 100  $\mu$ l. If the application needs a reduced volume (e.g. for fast gradient) the 20  $\mu$ l low volume filter (01090-68703) is recommended. Be aware that the filter efficiency and capacity is significantly reduced compared to the standard one.

**NOTE** Never run the nano pump without an inline filter.

The Nano LC/MS does not require a mixer, since baseline ripples as known from UV detection are not issue for the MS.

## Hints for Successful use of Solvents and Mobile Phase

Always filter solvents through 0.4  $\mu$ m filters, small particles can permanently block the capillaries, the valves and damage or cause corrosion of parts.

- Avoid the use of alkaline solutions (pH > 8.5) which can attack the fused silica from the capillaries.
- Avoid exposure of the solvent bottles to direct sunlight.
- Avoid the use of the following steel-corrosive solvents:
  - Solutions of alkali halides and their respective acids (for example, lithium iodide, potassium chloride, and so on).
  - High concentrations of inorganic acids like sulfuric and nitric acid, especially at higher temperatures (replace, if your chromatography method allows, by phosphoric acid or phosphate buffer which are less corrosive against stainless steel).
  - Halogenated solvents or mixtures which form radicals and/or acids, for example:
  - 2CHCl<sub>3</sub> + O<sub>2</sub>  $\rightarrow$  2COCl<sub>2</sub> + 2HCl
  - This reaction, in which stainless steel probably acts as a catalyst, occurs quickly with dried chloroform if the drying process removes the stabilizing alcohol.
  - Chromatographic grade ethers, which can contain peroxides (for example, THF, dioxane, di-isopropylether) such ethers should be filtered through dry aluminium oxide which adsorbs the peroxides.
  - Solvents containing strong complexing agents (e.g. EDTA).
  - Mixtures of carbon tetrachloride and 2-propanol dissolve stainless steel.
  - Mixture of THF and 2-Propanol, can dissolve stainless steel.
- Mobile phase for Nanoflow and proteomics, as a starting point should consist of a mobile phase A,B and a needle wash solvent. The composition would be as follows:
  - A = 0.1% Formic acid
  - B = 0.1% Formic acid
  - Needle wash = 15% Methanol, 84.9 %Water, 0.1 % Formic acid.

## Hints for Choosing the Primary Flow

- **Primary Flow** is a parameter which exists only when the nano pump is used in the **Micro mode**. **Primary flow** is defined as the flow volume and composition available at the inlet to the EMPV. Using this available primary flow, the EMPV and flow sensor work together to deliver and control the requested column flow. All primary flow in excess of the column flow is delivered to waste via the 1/8 inch plastic waste tube connected to the EMPV barbed waste fitting.
- **NOTE** In all cases, primary flow is much higher than column flow. This must be considered when calculating the amount of solvent needed for unattended operation

The user cannot request a specific primary flow value. However, one of three available primary flow ranges can be selected by the user:

#### Default range (500-800 µl/min)

The default range is the best compromise between performance and solvent savings.

#### Low Solvent Consumption range (200-500 µl/min)

Since we use very shallow gradients and the time for analysis is usually greater than 10 minutes, we will choose the low solvent consumption mode for the Nanoflow, nanospray configuration.

#### Fast Gradients range (800-1300 µl/min)

In this range, the pump gradient delay time is as short as possible. This range is specifically recommended for fast-gradient analyses (<3 min.). Solvent consumption is highest in this range.

Table 2 on page 38 gives approximate primary flow values (in  $\mu$ l/min) as a function of selected primary flow range vs. system pressure:

|                       | 0 bar<br>System<br>pressure | 100 bar<br>System<br>pressure | 200 bar<br>System<br>pressure | 300 bar<br>System<br>pressure | 400 bar<br>System<br>pressure |
|-----------------------|-----------------------------|-------------------------------|-------------------------------|-------------------------------|-------------------------------|
| Low consumption range | 200                         | 225                           | 250                           | 275                           | 300                           |
| Default range         | 500                         | 570                           | 640                           | 710                           | 780                           |
| Fast gradient range   | 800                         | 995                           | 1190                          | 385                           | 1580                          |

| Tabla 2 | Primary flow overview for standard nump configuration |
|---------|-------------------------------------------------------|
| Table Z | Finally now overview for standard pump configuration  |

Actual primary flow values may vary from system to system. If the standard configuration is changed, the primary flow may be higher than the values given in Table 2.

## Hints to Optimize the Compressibility Compensation Setting

The compressibility compensation default settings are  $50 \times 10^{-6}$  /bar (best for most aqueous solutions) for pump head A and  $115 \times 10^{-6}$  /bar (to suit organic solvents) for pump head B. The settings represent average values for aqueous solvents (A side) and organic solvents (B side). Therefore it is always recommended to use the aqueous solvent on the A side of the pump and the organic solvent on the B side. Under normal conditions the default settings reduce the pressure pulsation to values (below 1 % of system pressure) that will be sufficient for most applications. If the compressibility values for the solvents used differ from the default settings, it is recommended to change the compressibility values for various solvents described in Table 3 on page 40. If the solvent in use is not listed in the compressibility table, when using premixed solvents and if the default settings are not sufficient for your application the following procedure can be used to optimize the compressibility settings:

#### **NOTE** Use the nano pump in the **Normal Mode** at least at 100 µl/min.

- **1** Start channel A of the nano pump with the adequate flow rate. The system pressure must be between 50 and 250 bar
- **2** Before starting the optimization procedure, the flow must be stable. Use degassed solvent only. Check the tightness of the system with the pressure test.
- **3** Your pump must be connected to a ChemStation or handheld controller, the pressure and%-ripple can be monitored with one of these instruments, otherwise connect a signal cable between the pressure output of the pump and a recording device (for example, 339X integrator) and set parameters.

```
Zero 50 % Att 2^3 Chart Speed 10 cm/min
```

- **4** Start the recording device with the plot mode.
- **5** Starting with a compressibility setting of  $10 \times 10^{-6}$  /bar increase the value in steps of 10. Re-zero the integrator as required. The compressibility compensation setting that generates the smallest pressure ripple is the optimum value for your solvent composition.

**6** Repeat step 1 through step 5 for the B channel of your nano pump.

Optimize your compressibility settings by using the values for various solvents listed in the following table:

| Solvent (pure)       | Compressibility (10 <sup>-6</sup> /bar) |
|----------------------|-----------------------------------------|
| Acetone              | 126                                     |
| Acetonitrile         | 115                                     |
| Benzene              | 95                                      |
| Carbon tetrachloride | 110                                     |
| Chloroform           | 100                                     |
| Cyclohexane          | 118                                     |
| Ethanol              | 114                                     |
| Ethyl acetate        | 104                                     |
| Heptane              | 120                                     |
| Hexane               | 150                                     |
| Isobutanol           | 100                                     |
| Isopropanol          | 100                                     |
| Methanol             | 120                                     |
| 1-Propanol           | 100                                     |
| Toluene              | 87                                      |
| THF                  | 95                                      |
| Water                | 46                                      |

Table 3Solvent Compressibility

## **Diagnosis screens**

#### To get to this screen, select:

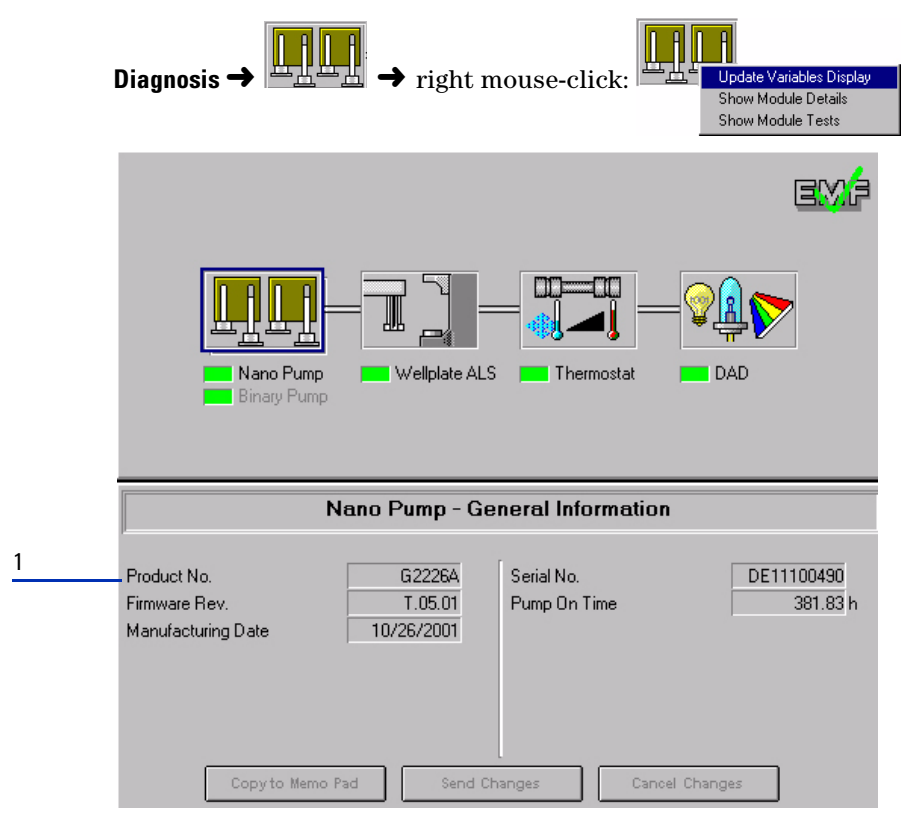

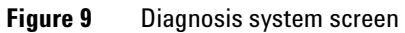

#### Diagnosis system screen

| 1 Nano pump - general information        | oduct Number         |
|------------------------------------------|----------------------|
| pump General information relative to the | mp Firmware Revision |
| pump Ma                                  | nufacturing Date     |
| Ser                                      | rial Number          |
| Pur Pur                                  | mp On Time           |

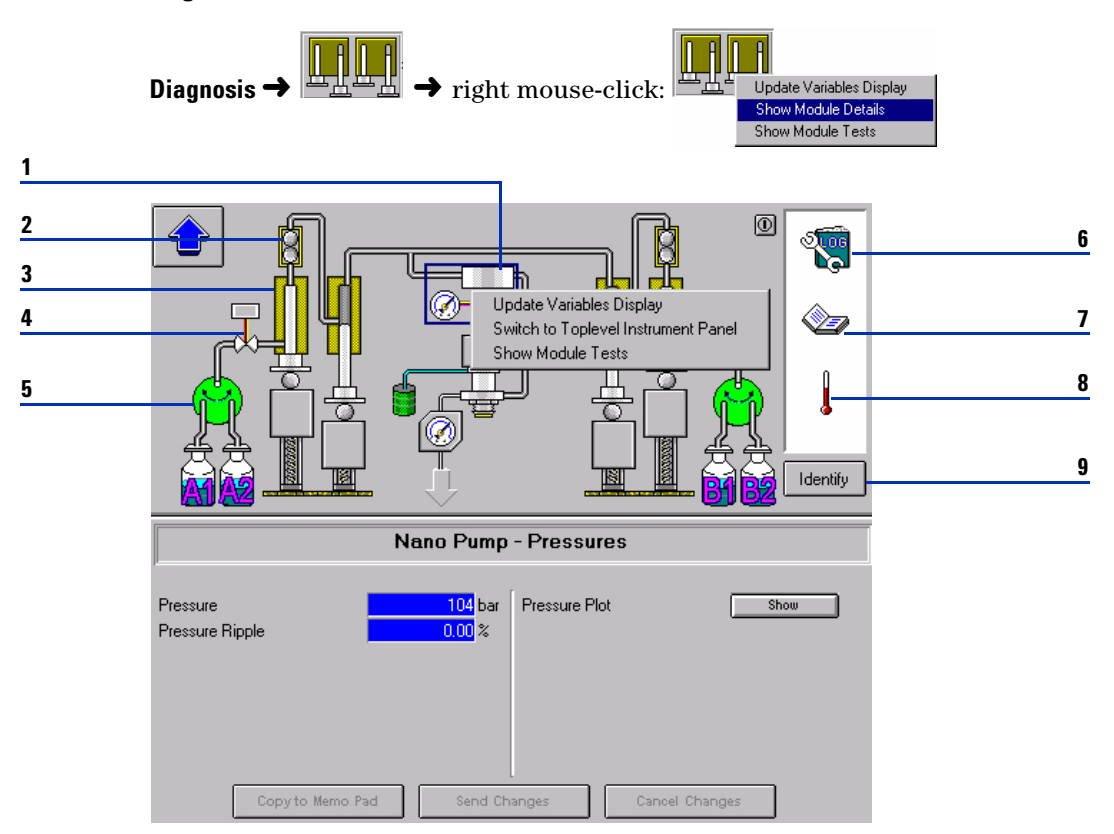

## To get to this screen, select:

Figure 10 Diagnosis pump screen

#### Diagnosis pump screen

The diagram represents the flow path in the pump. By clicking on the different location a box with following commands appears:

- Update variable display
- Switch to top level
- Show module tests

On the left side are the parts for pumphead A. On the right side are the parts for pumphead B.

| 1 | Damper                  | <ul> <li>System pressure</li> <li>Pressure ripple</li> <li>Pressure plot</li> </ul>                                           |
|---|-------------------------|----------------------------------------------------------------------------------------------------|
| 2 | Outlet ball valve       | <ul> <li>Outlet ball valve cycles (A)</li> <li>Outlet ball valve reset log (A)</li> </ul>                                     |
| 3 | Piston                  | <ul> <li>Liquimeter (A)</li> <li>Seal wear (A)</li> </ul>                                                                     |
| 4 | Active inlet valve      | Active inlet valve cycles (A)                                                                                                 |
| 5 | Solvent selection valve | Solvent selection valve cycles                                                                                                |
| 6 | Logbook                 | <ul> <li>Error logbook</li> <li>Run logbook</li> <li>Maintenance logbook</li> <li>Date changes logbook</li> </ul>             |
| 7 | Book                    | <ul> <li>Setup pump</li> <li>Control</li> <li>Auxiliary</li> <li>Data curves</li> <li>Configuration</li> <li>Purge</li> </ul> |
| 8 | Thermometer             | Pump mainboard temperature history                                                                                            |
| 9 | Identify                | • LED blink on the module                                                                                                    |

# **Test screens**

To get to this screen, select:

Diagnosis  $\rightarrow$  Diagnosis  $\rightarrow$  Test

|   | Test Selection                  | X                                                                                                    |
|---|---------------------------------|----------------------------------------------------------------------------------------------------|
| 1 | Nano Pump - G2226A - DE11100490 | Description:<br>Fast test for verifying tightness of complete<br>chromatographic system. The system is blocked and at a<br>constant pressure of 380 bar the resulting flow is<br>measured during the last minute of the test. |
|   |                                 | Start Copy to Memo Pad Close                                                                                                    |

Figure 11 Pump test selection

#### Pump test selection

| <b>1</b> Avail | able tests | The different test give the possibility<br>to check the pump for good working<br>For more information about these<br>tests see the Service Manual<br>G2226-90100 Chapter 3,<br>Troubleshooting and Test Functions. | •<br>•<br>• | Micro mode pressure test<br>Normal mode pressure test<br>Leak test<br>Nano pump EMPV test<br>Nano pump flow sensor accuracy<br>calibration |
|----------------|------------|----------------------------------------------------------------------------------------------------|-------------|----------------------------------------------------------------------------------------------------|
|                |            |                                                                                                    |             |                                                                                                    |

# **EMF Screen**

## To get to this screen, select:

Diagnosis -

| ema | Memo Pad             | EMF Info | ) Pad    |
|-----|----------------------|----------|----------|
|     | Nano Pump - G2226A - |          | <b>±</b> |
|     |                      | Limit    | Actual   |
|     | Seal wear (A)        | none     |          |
|     | Liquimeter (A)       | none     | I        |
|     | Seal wear (B)        | none     |          |
|     | Liquimeter (B)       | none     | I        |

Figure 12 EMF screen

#### EMF screen

| 1 | EMF info pad | The Early Maintenance Feedback Information<br>Pad contains the list of the limits and actual | Parameters:      |
|---|--------------|----------------------------------------------------------------------------------------------|------------------|
|   |              | values of the parameters used to assess the                                                  | Seal wear (A)    |
|   |              | current state of maintenance of the system.                                                  | Liquimeter (A)   |
|   |              |                                                                                              | Seal wear (B)    |
|   |              | You can set a limit for the parameter by entering the value in the edit field.               | • Liquimeter (B) |
|   |              | A value is reset when an entry for the associated part is made in the Maintenance Logbook.   |                  |

## 3 Become an expert

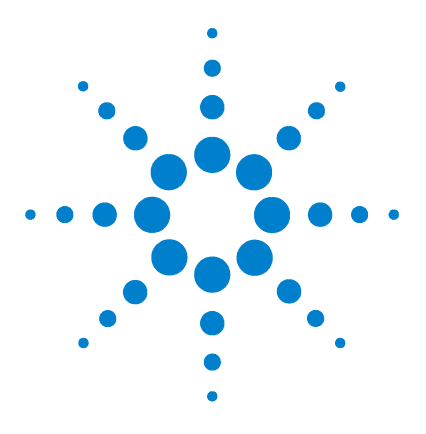

Agilent 1100 Series Nano Pump User Manual

# Safety Information

Α

Safety Information 48 Lithium Batteries Information 51 Danish Information 51 Radio Interference 52 Sound Emission 53 Solvent Information 54 Agilent Technologies on Internet 55

The following general safety precautions must be observed during all phases of operation, service, and repair of this instrument. Failure to comply with these precautions or with specific warnings elsewhere in this manual violates safety standards of design, manufacture, and intended use of the instrument. Agilent Technologies assumes no liability for the customer's failure to comply with these requirements.

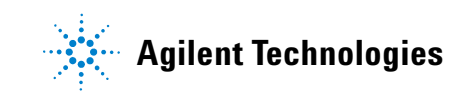

#### A Safety Information

## Safety Information

The following general safety precautions must be observed during all phases of operation, service, and repair of this instrument. Failure to comply with these precautions or with specific warnings elsewhere in this manual violates safety standards of design, manufacture, and intended use of the instrument. Agilent Technologies assumes no liability for the customer's failure to comply with these requirements.

## General

This is a Safety Class I instrument (provided with terminal for protective earthing) and has been manufactured and tested according to international safety standards.

## WARNING

# This instrument is designed as a laboratory equipment. Use it in an analytical environment only.

Use this instrument in a manner described in this manual.

## Operation

Before applying power, comply with the installation section. Additionally the following must be observed.

Do not remove instrument covers when operating. Before the instrument is switched on, all protective earth terminals, extension cords, auto-transformers, and devices connected to it must be connected to a protective earth via a ground socket. Any interruption of the protective earth grounding will cause a potential shock hazard that could result in serious personal injury. Whenever it is likely that the protection has been impaired, the instrument must be made inoperative and be secured against any intended operation.

Make sure that only fuses with the required rated current and of the specified type (normal blow, time delay, and so on) are used for replacement. The use of repaired fuses and the short-circuiting of fuseholders must be avoided.

## WARNING

Any adjustment, maintenance, and repair of the opened instrument under voltage is forbidden.

## WARNING

# Disconnect the instrument from the line and unplug the power cord before maintenance.

Do not operate the instrument in the presence of flammable gases or fumes. Operation of any electrical instrument in such an environment constitutes a definite safety hazard.

Do not install substitute parts or make any unauthorized modification to the instrument.

Capacitors inside the instrument may still be charged, even though the instrument has been disconnected from its source of supply. Dangerous voltages, capable of causing serious personal injury, are present in this instrument. Use extreme caution when handling, testing and adjusting.

## **Safety Symbols**

Table 4 shows safety symbols used on the instrument and in the manuals.

| Symbol   | Description                                                                                                    |  |
|----------|----------------------------------------------------------------------------------------------------|--|
|          | The apparatus is marked with this symbol when the user should refer to the instruction manual in order to prevent risk of harm to the operator and to protect the apparatus against damage. |  |
| 4        | Indicates dangerous voltages.                                                                                                    |  |
|          | Indicates a protected conductor terminal.                                                                                                    |  |
| <b>)</b> | Eye damage may result from directly viewing the light produced by the Xenon<br>flash lamp used in this product. Always turn the xenon flash lamp off before<br>removing it.                 |  |

#### Table 4Safety Symbols

## WARNING

A WARNING notice denotes a hazard. It calls attention to an operating procedure, practice, or the like that, if not correctly performed or adhered to, could result in personal injury or death.

Do not proceed beyond a WARNING notice until the indicated conditions are fully understood and met.

## CAUTION

A **CAUTION** notice denotes a hazard. It calls attention to an operating procedure, practice, or the like that, if not correctly performed or adhered to, could result in damage to the product or loss of important data.

Do not proceed beyond a **CAUTION** notice until the indicated conditions are fully understood and met.

## **Lithium Batteries Information**

## WARNING

Danger of explosion if battery is incorrectly replaced. Replace only with the same or equivalent type recommended by the equipment manufacturer. Lithium batteries may not be disposed-off into the domestic waste.

Transportation of discharged Lithium batteries through carriers regulated by IATA/ICAO, ADR, RID, IMDG is not allowed. Discharged Lithium batteries shall be disposed off locally according to national waste disposal regulations for batteries.

## **Danish Information**

WARNING Lithiumbatteri - Eksplosionsfare ved fejlagtic handtering. Udskiftning ma kun ske med batteri af samme fabrikat og type. Lever det brugte batteri tilbage til leverandoren.

## WARNING

Lithiumbatteri - Eksplosionsfare. Ved udskiftning benyttes kun batteri som anbefalt av apparatfabrikanten. Brukt batteri returneres appararleverandoren.

**NOTE** Bij dit apparaat zijn batterijen geleverd. Wanneer deze leeg zijn, moet u ze niet weggooien maar inleveren als KCA.

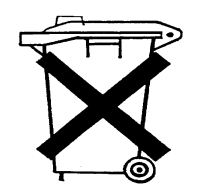

#### A Safety Information

# **Radio Interference**

Never use cables other than the ones supplied by Agilent Technologies to ensure proper functionality and compliance with safety or EMC regulations.

## **Test and Measurement**

If test and measurement equipment is operated with equipment unscreened cables and/or used for measurements on open set-ups, the user has to assure that under operating conditions the radio interference limits are still met within the premises.

# **Sound Emission**

## **Manufacturer's Declaration**

This statement is provided to comply with the requirements of the German Sound Emission Directive of 18 January 1991.

This product has a sound pressure emission (at the operator position) < 70 dB.

- Sound Pressure Lp < 70 dB (A)
- At Operator Position
- Normal Operation
- According to ISO 7779:1988/EN 27779/1991 (Type Test)

## **Solvent Information**

Observe the following recommendations on the use of solvents.

#### **Solvents**

Brown glass ware can avoid growth of algae.

Always filter solvents, small particles can permanently block the capillaries. Avoid the use of the following steel-corrosive solvents:

- Solutions of alkali halides and their respective acids (for example, lithium iodide, potassium chloride, and so on).
- High concentrations of inorganic acids like nitric acid, sulfuric acid especially at higher temperatures (replace, if your chromatography method allows, by phosphoric acid or phosphate buffer which are less corrosive against stainless steel).
- Halogenated solvents or mixtures which form radicals and/or acids, for example:

2CHCl<sub>3</sub> +  $O_2 \rightarrow 2$ COCl<sub>2</sub> + 2HCl

This reaction, in which stainless steel probably acts as a catalyst, occurs quickly with dried chloroform if the drying process removes the stabilizing alcohol.

- Chromatographic grade ethers, which can contain peroxides (for example, THF, dioxane, di-isopropylether) such ethers should be filtered through dry aluminium oxide which adsorbs the peroxides.
- Solutions of organic acids (acetic acid, formic acid, and so on) in organic solvents. For example, a 1-% solution of acetic acid in methanol will attack steel.
- Solutions containing strong complexing agents (for example, EDTA, ethylene diamine tetra-acetic acid).
- Mixtures of carbon tetrachloride with 2-propanol or THF.
- Avoid the use of alkaline solutions (pH > 8.5) which can attack the fuse silica from the capillaries.

## **Agilent Technologies on Internet**

For the latest information on products and services visit our worldwide web site on the Internet at:

http://www.agilent.com

Select "Products" - "Chemical Analysis"

It will provide also the latest firmware of the Agilent 1100 series modules for download.

## A Safety Information

# Index

#### **Numerics**

2-D Mode, 33

## Α

Agilent on internet, 55 algae, 29, 34 alkaline solutions, 27

## B

battery safety information, 51

#### C

calibration curve, 18 capillaries, blocked, 27 capillary, 26 channels, 22 column, 33 column flow, 13, 17 compressibility, 14 compressibility compensation, 39 configuration screen, 12

#### D

diagnosis, 41 direct injection mode, 33

#### F

fast composition change, 12 fast composition/reconditioning, 30 fast reconditioning, 17 filter, 34 filter volume, 12 flow connections, 5 flow range, 2 flow rate, 14 FS tubing, 26

### G

gradient linearity, 14

#### Η

hints for successful use, 26

#### 

inlet filter, 34 internet, 55 introduction, 1

#### L

lithium batteries, 51

#### Μ

micro mode, 29 minimum stroke, 14 mixer volume, 12 mixing performance, 14 mobile phase, 36 mobile phase composition, 2 mobile phase, volume, 14

#### 0

optimize your system, 25 overview, nano pump, 3

#### Ρ

post time, 17 pressure limits, 19 pressure pulsation, 39 primary flow, 2, 13, 37 priming, 20 priming, manually, 20 proteomics, 36 pump auxiliary screen, 13 pumphead, 4 pumping units, 2 purge mode, 29 purge time, 22 purging, pump, 21

#### R

radio interference, 52 reconditioning, 12

### S

safety information, 47, 48 on lithium batteries, 51 set up pump, 15 solvent cabinet, 29 solvent calibration, 18 solvent channels, 20 solvent compressibility, 14 solvent degassing, 2 solvent filter, 29, 34 cleaning, 35 solvent information, 26, 54 solvents, 18, 36 sound emission, 53 stoptime, 17

## Index

switching valve compartment, 33

## T

timetable, 18 tubing, 26

## V

vacuum degasser, 28

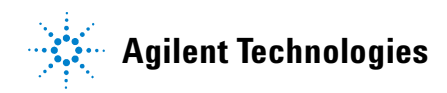

In This Book

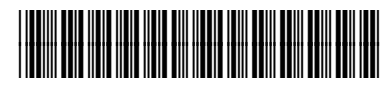

G2226-90000